# **REGISTRO DE APODERADO**

### **IMPORTANTE:**

- El tiempo de atención es de 5 días útiles.
- No puedes registrarte como tu apoderado.
- La información que adjuntes será confidencial.
- La persona que registres debe ser mayor de edad.
- El apoderado podrá solicitar tu información académica y financiera.

#### **ACCIONES FRENTE A LA COVID 19:**

- Aplica a todas las solicitudes de registro de apoderado ingresadas hasta el 23 de marzo del 2021.
- Para mayor información sobre la cobertura haz clic en tu modalidad de estudios:
- Pregrado.
- EPE.

## **REGISTRO DEL TRÁMITE:**

Ingresa a MI UPC con tu usuario y contraseña. Selecciona la opción Mis trámites > Otros Trámites > Otros Trámites > Realiza tu solicitud aquí

| an entrance                  |                                                                                                    |                                                                                                    |                                                  |
|------------------------------|----------------------------------------------------------------------------------------------------|----------------------------------------------------------------------------------------------------|--------------------------------------------------|
|                              |                                                                                                    | SOLICITUD PARA PROGRAMAS INTERNACIONALES                                                                                                    | OTROS TRÁMITES                                   |
| Consultar estado             |                                                                                                    |                                                                                                    |                                                  |
| Realizar tràmites de carrera |                                                                                                    | Record Control of the second second se                                                                                                    |                                                  |
| Adams Otros Trâmitos         |                                                                                                    | Permite realizar solicitudes a los programas                                                                                                    | En esta sección encontraras otros tramites       |
|                              |                                                                                                    | internacionates. Para mayor informacion, naz ciic.                                                                                                    | academicos y administrativos. Hervisa las rechas |
| ÷                            |                                                                                                    | adar                                                                                                    | vigenas, aqui                                    |
| (INDICAS                     |                                                                                                    |                                                                                                    |                                                  |
|                              |                                                                                                    |                                                                                                    |                                                  |
| 13                           |                                                                                                    | Realiza tu solicitud aquí                                                                                                    | Bealiza tu sidir.itud aquí                       |
| engest.                      |                                                                                                    |                                                                                                    |                                                  |
|                              |                                                                                                    |                                                                                                    |                                                  |
|                              | ILEC VIRTIIMI                                                                                                    |                                                                                                    |                                                  |
|                              | Saliaitud da sanu                                                                                                    | alan                                                                                                    |                                                  |
|                              | Solicitud de servi                                                                                                    | cios                                                                                                    |                                                  |
|                              | Solicitud de servi                                                                                                    | CIOS<br>Feche de solicitud: 2208/2018 provinces                                                                                                    |                                                  |
|                              | Solicitud de servi                                                                                                    | cios<br>Fedra de solicitad: 22002018 prenueses                                                                                                    |                                                  |
|                              | Solicitud de servi                                                                                                    | Clos<br>Fecha de edicitad: 22/05/2015 amenases                                                                                                    |                                                  |
|                              | Solicitud de servi Datos personales Cócijo del alumna Apalicios y nembres:                                                                                                    | Clos<br>Fecha de solicitad: 2208/2018 gennause                                                                                                    |                                                  |
|                              | Solicitud de servi<br>Datos personales<br>Código del atunna:<br>Aptitico y nembos:<br>Tatéfono(s):                                                                                                    | Cios<br>Fedra de volicitad: 2200/2018 ammase                                                                                                    |                                                  |
|                              | Solicitud de servi<br>Datos personales<br>Códiga del atuman:<br>Apelios y reardose:<br>Trátémoju:<br>Seleccione el servicio de L                                                                                                    | Cios<br>Feche de edicitad: 2200/2019 gennaes<br>s edicitad                                                                                                    |                                                  |
|                              | Solicitud de servi<br>Datos personales<br>Codego del aleman<br>Apelitos y mentes:<br>Teléfono(s):<br>Seleccione el servicio de l<br>Servicio:                                                                                                    | Clos<br>Fecto de solicitud: 2208/2018 pronuese<br>e solicitud<br>Registo de ropatynto                                                                                                    |                                                  |
|                              | Solicitud de servi<br>Solicitud de servi<br>Ditos personales<br>Cidiga del sense<br>Cidiga del sense<br>Telebanqui<br>Seleccione el servicio de<br>Service:<br>L'acceser el servicio de los par<br>cances en escludor el colo par<br>cances en escludor el colo par                                                                                                    | Fecha de solicitad: 22.00.2018 promuses<br>solicitad<br>solicitad<br>Nataria de solicitad<br>Nataria de solicitad<br>solicitad<br>sol |                                                  |
|                              | Dito vintolect<br>Solicitud de servi<br>Ditos personales<br>Cécio de demas<br>Apelicos y moleste:<br>Telelencia:<br>Seleccione el servicio de la<br>Senercie:<br>La presenseción de sub para<br>la formación de la demas<br>la demas de demas<br>la demas de demas de la demas<br>la demas de demas de la demas<br>la demas de demas de la demas de la demas<br>la demas de demas de la demas de la demas<br>la demas de demas de la demas de la demas<br>la demas de demas de la demas de la demas de<br>la demas de la demas de la demas de la demas de<br>la demas de la demas de la demas de<br>la demas de la demas de la demas de<br>la demas de la demas de la demas de<br>la demas de la demas de<br>la demas de la demas de<br>la demas de la demas de<br>la demas de<br>la demas de | Factor de soficitad: 22/06/2018 generaleses<br>Factor de soficitad: 22/06/2018 generaleses<br>soficitad<br>Telefor de rootenes<br>uno de atunes que descen regioner au apodesa de la impede Dade<br>de faltament que a disceler regioner au apodesa de la impede Dade<br>de faltament que a disceler regioner au apodesa de la impede Dade<br>de faltament que a disceler regioner au apodesa de la impede Dade<br>de faltament que a disceler regioner au apodesa de la impede Dade<br>de faltament que a disceler regioner au apodesa de la impede Dade<br>de faltament que a disceler regioner al apodesa de la impede Dade<br>de faltament que a disceler a disceler que disceler a disceler a discele                                                                                                    |                                                  |
|                              | Datos personales<br>Colicitud de servi<br>Datos personales<br>Colega del ausas<br>Apelicos y mentese:<br>Telénanoji<br>Serleccione el servicio de<br>Service:<br>La pesene socio de se un<br>ingrese el sustanto de se un                                                                                                    | Elos<br>Facha de solicitud: 22002018 prenutase<br>e solicitud<br>Magnio de Andorado<br>vario de Andorado<br>Vario de Andorado<br>Vario de                         |                                                  |
|                              | Solicitud de servi<br>Datos personales<br>Cidiga del avera<br>Acatilos y xenteres:<br>Tatelano ()<br>Sereccione el xenvico de<br>Service:<br>La presente activado es actor per<br>descargo en averación de su un<br>Ingrese el austanto de su un                                                                                                    | Eclos<br>Fecha de solicitad: 22.00.2018 commanse<br>a solicitad<br>Notario concerno<br>uno de alumos qui tosse registrar su apodente en la integre. Debe<br>tra fui accorrano el transe stra e-aluada como "No Fracede"<br>solicitad.                                                                                                    |                                                  |

Ingresa un sustento y adjunta el formato "Registro de Apoderado" (lo podrás descargar haciendo clic en la imagen). Recuerda que debes completar todos los campos con letra legible e incluir ambas firmas para que el trámite proceda..

| con fecha de na                                                                    | cimiento                                                                                                    |                                                                              | identificad                                                                      | o cor DA                                              | 0/CE                                                           |                                                               |
|------------------------------------------------------------------------------------|----------------------------------------------------------------------------------------------------|------------------------------------------------------------------------------|----------------------------------------------------------------------------------|-------------------------------------------------------|----------------------------------------------------------------|---------------------------------------------------------------|
| y còdigo de alum                                                                   | nno 0nr                                                                                                    | autorizo a                                                                   | la Universida                                                                    | d Pervand                                             | é cie                                                          | inclas Ap                                                     |
| UPC para que br                                                                    | inde acceso a mi info                                                                                                    | emación de ire                                                               | dale académis                                                                    | ca como a                                             | alumno                                                         | de la U                                                       |
| notas, horaries o                                                                  | o registro de asistenci                                                                                                    | is) o squella                                                                | referida a mi                                                                    | s obligaci                                            | iones er                                                       | conómic                                                       |
| UPC (como el pa                                                                    | go de persiones), a m                                                                                                    | v Apoderado)                                                                 | ), el sellor(a)                                                                  |                                                       |                                                                |                                                               |
|                                                                                    | SOLICITUD DE                                                                                                    | REGISTRO                                                                     | COMO AP                                                                          | ODERA                                                 | DO                                                             |                                                               |
| 10                                                                                 | SOLICITUD DE                                                                                                    | REGISTRO                                                                     | COMO AP                                                                          | ODERA                                                 | DO<br>ider                                                     | ntficado                                                      |
| 10<br>DNI/CE                                                                       | SOLICITUD DE                                                                                                    | REGISTRO                                                                     | COMO AP                                                                          | ODERA<br>Apodera<br>ado                               | DO<br>ider<br>ider                                             | de m<br>códig                                                 |
| To<br>DNI/CE                                                                       | SOLICITUD DE                                                                                                    | REGISTRO                                                                     | COMO AP<br>istre como<br>identific<br>a UPC. Asim                                | Apodera<br>ado                                        | DO<br>ider<br>ads(a)<br>con<br>torizo i                        | de m<br>códig<br>a la UP                                      |
| To<br>DNI/CE<br>stumno<br>almacene mit da                                          | SOLICITUD DE                                                                                                    | REGISTRO<br>se me reg<br>tudiante de a<br>on a efectos ó                     | COMO AP<br>istre como<br>identific<br>a UPC. Asim<br>e informarme                | Apodera<br>ado<br>ismo, aut                           | DO<br>ider<br>ada(a)<br>con<br>tonzo i<br>desem                | ntificado<br>de m<br>códig<br>a la UP<br>ngeño ac             |
| To                                                                                 | SOLICITUD DE<br>soliato<br>quien es es<br>atos y me contacte a<br>obre el cumplimento                                                                    | REGISTRO<br>se me reg<br>tudiantr de la<br>on a efectos ó<br>de las colligad | COMO AP<br>istre como<br>identific<br>a UPC. Asim<br>e informarme<br>ones económ | Apoders<br>ado<br>smo, aut<br>sobre el<br>icas contr  | ider<br>sde(a)<br>curi<br>torizo i<br>(desem<br>raidas o       | de m<br>códig<br>a la UP<br>roteño ac<br>con la UP            |
| 10<br>DAU/CE<br>alumino<br>alimacene mit di<br>de mi hijo(a) o sz<br>• Direcció    | SOLICITUD DE<br>solidio<br>quien es es<br>atos y me contacte a<br>obre el cumplimiento<br>o del Padre de l'amilia                                        | se me reg<br>tudiante de a<br>on a efectos ó<br>de las obligad               | COMO AP<br>istre como<br>dentific<br>a UPC. Asim<br>e informarme<br>ones económ  | Apoders<br>ado<br>ismo, aut<br>cobre el<br>icas contr | ider<br>ads(a)<br>con<br>torizo i<br>( desem<br>raidas o       | de m<br>códig<br>a la UP<br>rgeño ac<br>con la UP             |
| To                                                                                 | SOLICITUD DE<br>soliato<br>quien es es<br>atos y me contacte ci<br>obre el cumplimento<br>n del Padre de Familia                                         | se me reg<br>tudiante de la<br>on a efectos ó<br>de las colligad             | COMO AP                                                                          | Apoders<br>ado<br>sobre el<br>icas contr              | DO<br>ider<br>sdo(a)<br>con<br>torizo i<br>i desem<br>raidas o | nsficado<br>de m<br>códig<br>a la UP<br>rgeño ac<br>con la UP |
| 10<br>DNI/CE<br>diumno<br>de mi hijo(a) o so<br>e Directió<br>e Fecha de<br>Número | SOLICITUD DE<br>policito<br>quien es es<br>atos y me contacte co<br>obre el cumplemento<br>n del Padet de Familia<br>e Nacioniento del Pade<br>e Celular | REGISTRO                                                                     | COMO AP<br>istre como<br>dentific<br>a UPC. Asim<br>e informarme<br>ones económ  | Apoders<br>ado<br>ismo, aut<br>cobre el<br>icas contr | DO<br>ider<br>sde(a)<br>con<br>torizo i<br>( desem<br>raidas c | ntificado<br>de m<br>códig<br>a la UP<br>ngeño ac<br>on la UP |
| To<br>ENI/CE                                                                       | SOLICITUD DE<br>solicito<br>quien es es<br>alos y me contade o<br>obre el cumplimento<br>n del Padre de Familia<br>nacionento del Padri<br>de Celular    | REGISTRO                                                                     | COMO AP<br>istre como<br>identific<br>a UPC. Asim<br>e informarme<br>ones econôm | Apoders<br>ado<br>ismo, au<br>sobre di<br>icas contr  | ider<br>sde(a)<br>con<br>torizo i<br>( desem<br>raidas o       | de m<br>códig<br>a la UP<br>ngeño ac<br>con la UP             |

\* Adjunta el formato desde Internet Explorer o envía un enlace a una carpeta compartida desde Google Drive, OneDrive, etc.

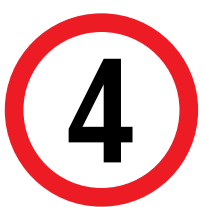

Verifica que adjuntaste correctamente el formato y envía tu solicitud.

| i ka                                                        | p//omega.upc.edu.pe/TRAMTE/PROGRAMAS/h050op.asp?coux1 - Windows Internet Explorer  | Calif | - |
|-------------------------------------------------------------|------------------------------------------------------------------------------------|-------|---|
| Solic 2 #                                                   | outblank                                                                           | _     | 1 |
| Datos pr                                                    | Solicitud de servicios                                                             |       |   |
| Código d<br>Apellidos<br>Teléfonça                          | El archivo Documento pdf se adjuntó satisfactoriamente.                            |       |   |
| Seleccio<br>Servicio:<br>Este trámi<br>escanead<br>Procede" | Cenar                                                                              |       |   |
| PRUEBA                                                      |                                                                                    | _     |   |
| Máximo 1000 caracte                                         | wi (\$100)                                                                         |       |   |
| La solicitud pr                                             | esenta un archivo adjunto, si desea agregar otro documento, haga <u>clic aqui,</u> |       |   |
|                                                             | Enviar solicitud Cerrar                                                            |       |   |
|                                                             |                                                                                    |       |   |
| Universidad Peruana                                         | le Ciencias Aplicadas Buternitas Buternitas Buternitas                             |       |   |

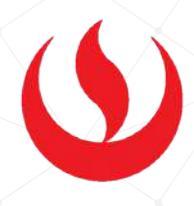

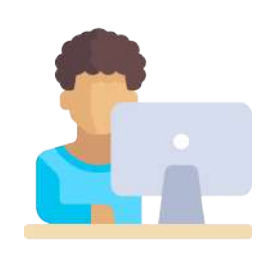

## VALIDACIÓN DEL TRÁMITE:

Ingresa a:

MI UPC > MIS TRÁMITES > CONSULTAR ESTADO > Consulta de Trámites Alumno

Deberá aparecer la solicitud que ingresaste:

|                | Trámites en curso           | EN LUKOU                                               |                     |  |  |
|----------------|-----------------------------|--------------------------------------------------------|---------------------|--|--|
| EQ.            | Trámites de la carrera      |                                                        | Trámites en proceso |  |  |
| with influence | Otros trámites              | los                                                    | NO. SOLOTUD         |  |  |
| MS FRANKLAS    | O Tiempo de I               | respuestas de tràmites                                 |                     |  |  |
| 芪              | Consulta de<br>Prácticas Pr | Cartas de Presentación de<br>e Protesionales Generadas |                     |  |  |
| MIT RESERVAS   | O Consulta de               | Trámites Alumno                                        |                     |  |  |

Selecciona el ciclo actual y haz clic en **Buscar**. En la lista deberá figurar la "solicitud de Servicio" con estado "Pendiente".

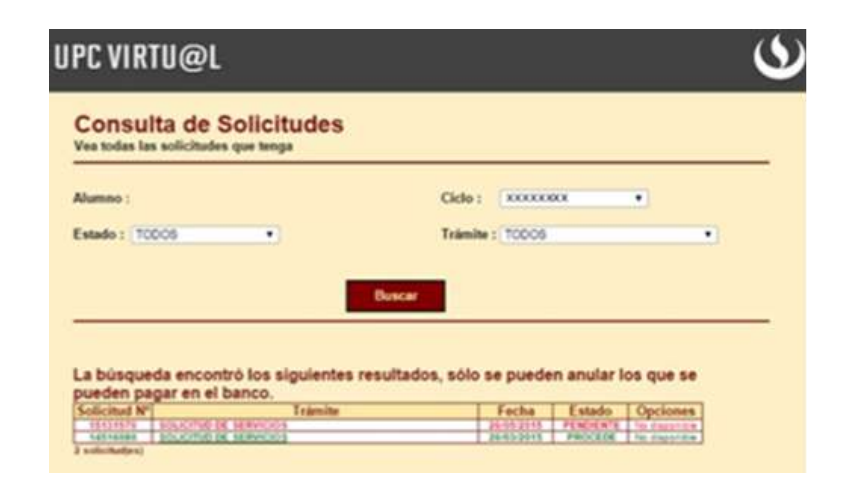